Panduan Virtual Account **OCBC NISP** ini untuk memudahkan Anda dalam melakukan pembayaran melalui berbagai media transaksi.

## Petunjuk Pembayaran melalui Channel OCBC NISP

## Cabang OCBC NISP

- 1. Pilih formulir penyetoran untuk transaksi via setor warkat dan setor tunai. Untuk transaksi pemindahbukuan, gunakan formulir pemindahbukuan.
- 2. Tulis 16 digit No. Virtual Account pada rekening tujuan dan nama rekening penerima.
- 3. Tulis nominal pembayaran Anda.
- 4. Periksa kembali pembayaran Virtual Account Anda.

## ATM OCBC NISP

- 1. Pilih Menu Pembayaran.
- 2. Pilih Menu Virtual Account.
- 3. Masukkan 16 digit No. Virtual Account dan nominal pembayaran Anda.
- 4. Periksa kembali pembayaran Virtual Account Anda.
- 5. Tekan 'Ya'.

## Internet Banking & Mobile Banking OCBC NISP

- 1. Pilih menu Pembayaran Tagihan.
- 2. Jika ingin mendaftarkan ID Pelanggan silakan pilih menu Pendaftaran Tagihan.
- 3. Untuk melakukan pembayaran tanpa pendaftaran pilih menu Pembayaran Satu Kali.
- 4. Pilih menu Virtual Account
- 5. Masukkan 16 digit No. Virtual Account pada kolom ID Pelanggan.
- 6. Masukkan nominal pembayaran Anda.
- 7. Periksa kembali pembayaran Virtual Account Anda.
- 8. Tekan 'OK'.

## Petunjuk Pembayaran melalui *Channel* Bank Lain

## Cabang Bank Lain

- 1. Pilih formulir untuk pengiriman dana ke bank lain.
- 2. Tulis OCBC NISP pada bank tujuan.
- 3. Tulis 16 digit No. Virtual Account, nama penerima dan nominal pembayaran Anda.
- 4. Periksa kembali pembayaran Virtual Account Anda.

## ATM Bersama/ Prima/ Internet Banking/ Mobile Banking Bank Lain

- 1. Pilih menu Transfer Antar Bank.
- Masukkan kode bank OCBC NISP (028) diikuti 16 digit No. Virtual Account dan nominal pembayaran Anda.
- 3. Periksa kembali pembayaran Virtual Account Anda.
- 4. Tekan 'Ya'.

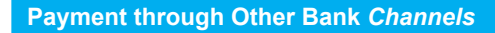

## **Other Bank Branch**

- 1. Use other bank transfer form.
- 2. Fill in OCBC NISP on beneficiary bank.
- 3. Fill in 16 digit your Virtual Acount Number, beneficiary name and amount transfer.
- 4. Recheck your Virtual Account Payment.

# ATM Bersama/ Prima/ Internet Banking/ Mobile Banking Other Banks

- 1. Select Fund Transfer to Other Banks.
- 2. Input OCBC NISP Bank Code (028) with 16 digit Virtual Account Number and your amount transfer.
- 3. Recheck your Virtual Account Payment.
- 4. Press 'Yes'.

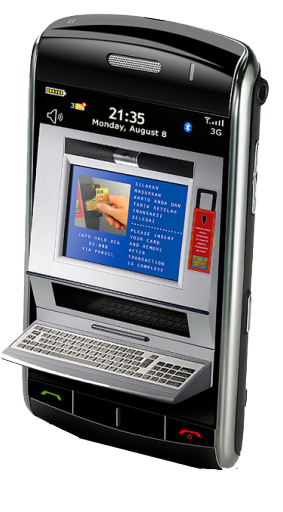

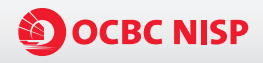

This **OCBC NISP** Virtual Account guideline is provided for your convenience to conduct payment through various transaction channel.

## Payment through OCBC NISP Channels

### **OCBC NISP Branch**

- 1. Choose deposit form for transaction through cheque deposit and cash deposit. For overbooking, select overbooking form.
- 2. Fill in 16 digit your Virtual Account Number on beneficiary Account Number and beneficiary's name.
- 3. Fill in your amount transfer.
- 4. Recheck your Virtual Account payment.

### ATM OCBC NISP

- 1. Select Payment.
- 2. Select Virtual Account.
- 3. Input 16 digit your Virtual Account Number and amount transfer.
- 4. Recheck your Virtual Account payment.
- 5. Press 'Yes'.

### Internet Banking & Mobile Banking OCBC NISP

- 1. Select Bill Payment.
- 2. If you want to register a Customer ID, please select Add Payee.
- 3. For payment without Customer ID registration, select One Time Payment.
- 4. Select Virtual Account.
- 5. Input 16 digit your Virtual Account Number on Customer ID.
- 6. Input your amount transfer.
- 7. Recheck your Virtual Account payment.
- 8. Press 'OK'.

# Petunjuk Pembayaran Virtual Account

Payment Guideline Virtual Account

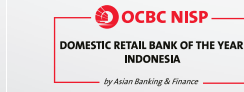

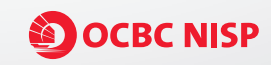

# ( 500-999